## Add a Recreational Vehicle to an Umbrella Policy

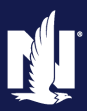

PolicyCenter

## **Description**

This job aid reviews how to add a recreational vehicle (RV or motorhome) to an existing Umbrella policy. The steps to add the recreational vehicle are the same for a new submission, as well as a change. In the following example, you will create a policy change Policy Transaction to add the recreational vehicle as an underlying policy.

| Step 1                                                                                                    |                                                                                                    |
|----------------------------------------------------------------------------------------------------|----------------------------------------------------------------------------------------------------|
| Action                                                                                                    | Screen                                                                                                    |
| <ul> <li>Navigate to an existing Umbrella policy:</li> <li>Select the "Actions" button.</li> <li>Select "Change Policy" from the drop-<br/>down menu.</li> </ul>                                                                 | Image: Desktop       Account       Policy       Search       Ieam       Administration       Testing       Image: Desktop       Image: Desktop< |
| Step 2                                                                                                    |                                                                                                    |
| Action                                                                                                    | Screen                                                                                                    |
| <ul> <li>On the "Start Policy Change" screen, the "Effective Date" field defaults to the current date:</li> <li>Enter the appropriate information into the "Effective Date" field.</li> <li>Select the "Next" button.</li> </ul> | Desktop - Agcount - Policy - Search - Ieam Administration - Testing - : @ @ Actions :: Policy File Personal Umbrelia Indiana Account = Policy = In Force (s) Policy Contract Start Policy Change Effective Date * 02/09/2022 :  Effective Date * 02/09/2022 :                                                                                                    |

## Add a Recreational Vehicle to Umbrella Policy (2 of 7)

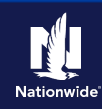

## Step 3

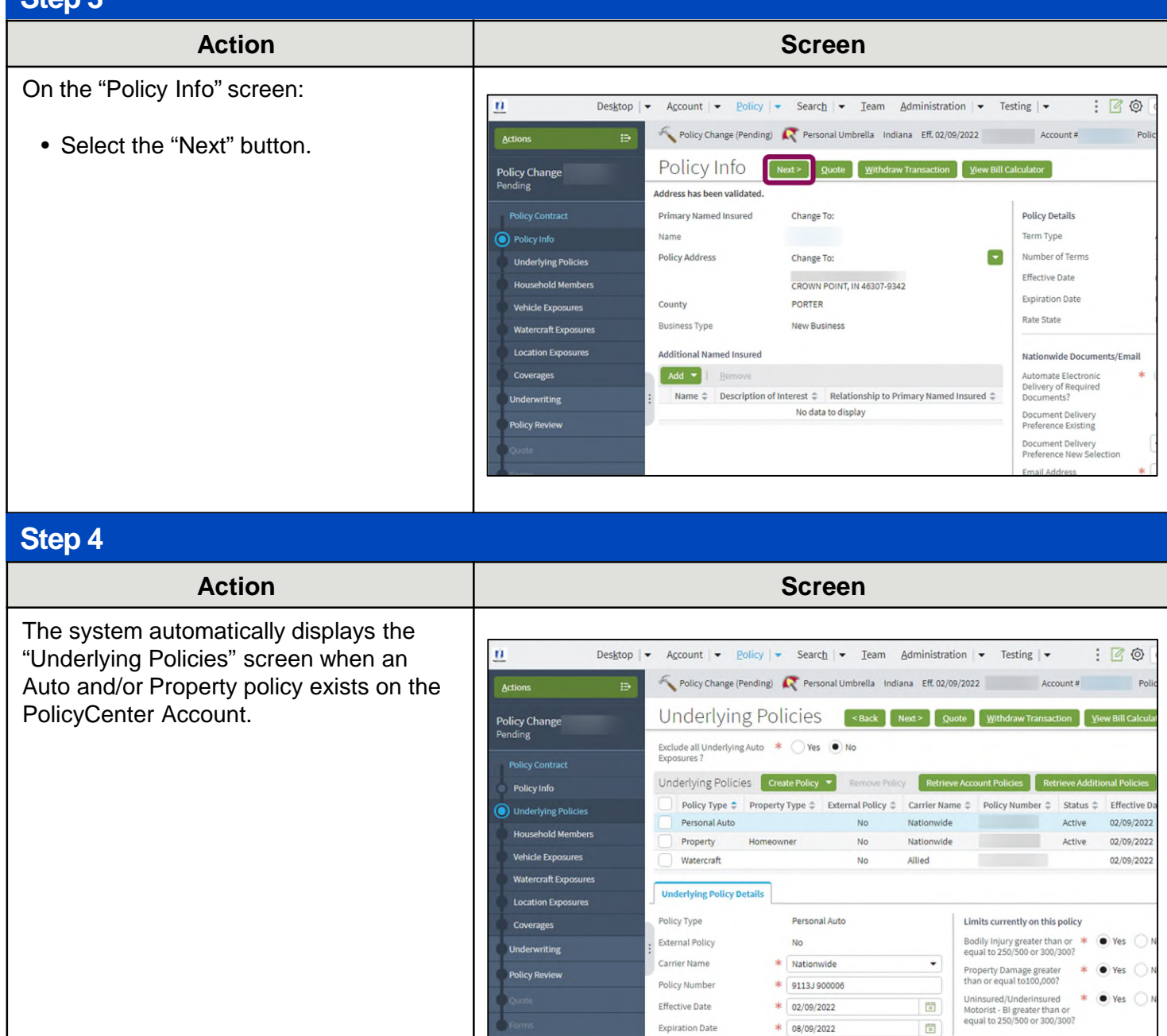

# Add a Recreational Vehicle to Umbrella Policy (3 of 7)

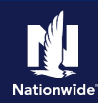

## Step 5

## Action

On the "Underlying Policies" screen:

- Select the "Create Policy" button.
- Select "Misc Vehicle" from the dropdown list.

| Des <u>k</u> to      | p   ▼ Account   ▼ Po                  | licy   - | Search         | • <u>T</u> eam | Administra                      | tion - Testing                              | •                | 90             |
|----------------------|---------------------------------------|----------|----------------|----------------|---------------------------------|---------------------------------------------|------------------|----------------|
| Actions II           | Policy Change (Pe                     | nding)   | R Personal     | Umbrella Indi  | ana Eff. 02/0                   | 09/2022                                     | Account #        | Polic          |
| olicy Change         | Underlying                            | g Poli   | icies          | < Back         | Next> Q                         | uote 📔 <u>W</u> ithdraw Trai                | isaction Vie     | w Bill Calcula |
| Policy Contract      | Exclude all Underlying<br>Exposures ? | Auto *   | 🔿 Yes 🖲        | ) No           |                                 |                                             |                  |                |
| Policy Info          | Underlying Policie                    | S Crea   | te Policy 🔻    | Remove Polic   | Retrie                          | ve Account Policies                         | Retrieve Additio | nal Policies   |
| Underlying Policies  | Policy Type 🖨                         | Prc Pers | onal Auto xt   | ernal Policy 🖨 | Carrier Nat                     | me 🗘 Policy Number                          | Status \$        | Effective Da   |
| Household Members    | Property                              | Hoi Wate | ercraft        | No             | Nationwide                      |                                             | Active           | 02/09/2022     |
| Vehicle Exposures    | Watercraft                            | Misc     | Vehicle        | No             | Allied                          |                                             |                  | 02/09/2022     |
| Watercraft Exposures |                                       |          |                |                |                                 |                                             |                  |                |
| Location Exposures   | Underlying Policy De                  | tails    |                |                |                                 |                                             |                  |                |
| Coverages            | Policy Type                           |          | Personal Aut   | 0              |                                 | Limits currently on                         | this policy      |                |
| Underwriting         | External Policy                       |          | No             |                |                                 | Bodily Injury greate<br>equal to 250/500 or | than or * (      | Yes ON         |
| Policy Review        | Carrier Name<br>Policy Number         | *        | * Nationwide • |                | Property Damage greater * • Yes |                                             |                  |                |
| Quote                | Effective Date                        | *        | 02/09/2022     |                |                                 | Uninsured/Underinsured                      | sured *          | Yes ON         |
| Forms                | Expiration Date                       | *        | 08/09/2022     |                | 173                             | equal to 250/500 or 300/300?                |                  |                |

Screen

## Step 6

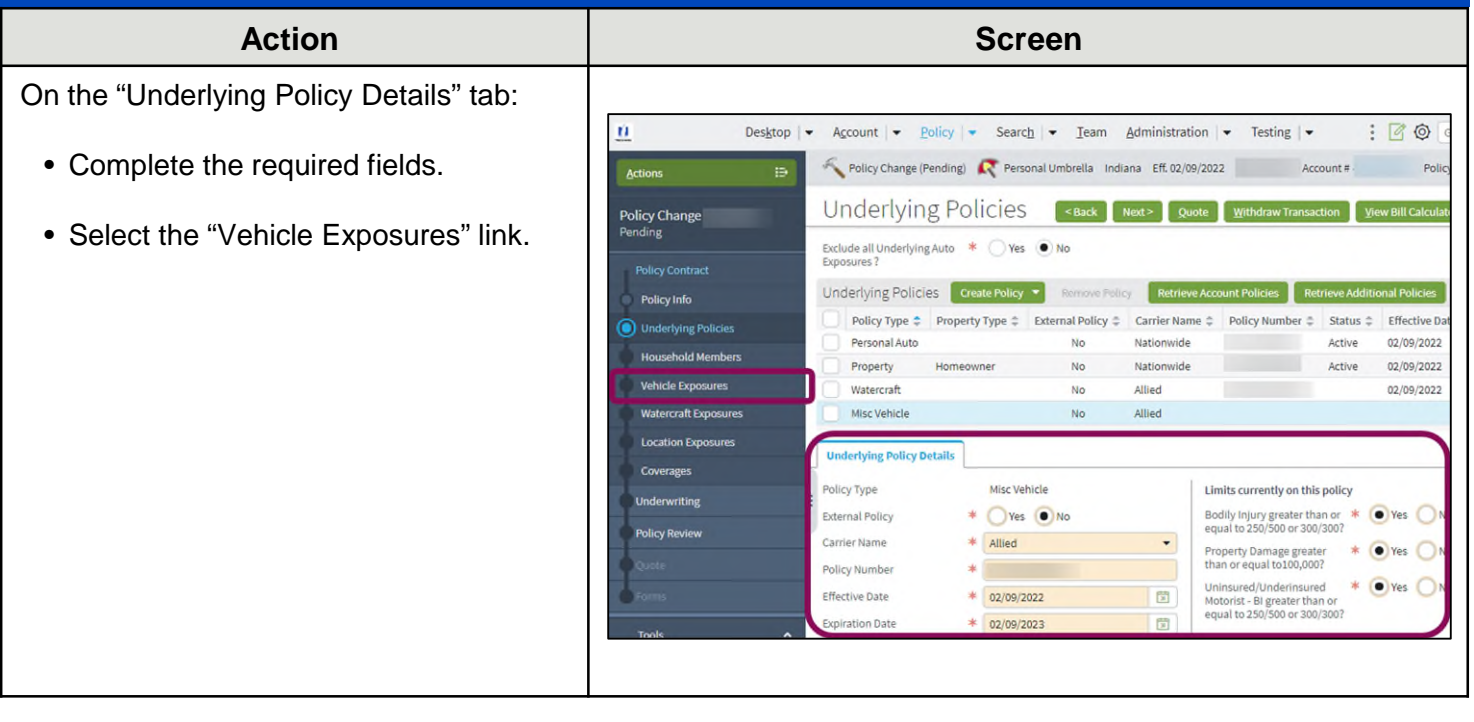

# Add a Recreational Vehicle to Umbrella Policy (4 of 7)

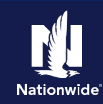

## Step 7

## Action

On the "Vehicle Exposures" screen, you will add the recreational vehicle to the policy:

• Select the "Create Vehicle" button.

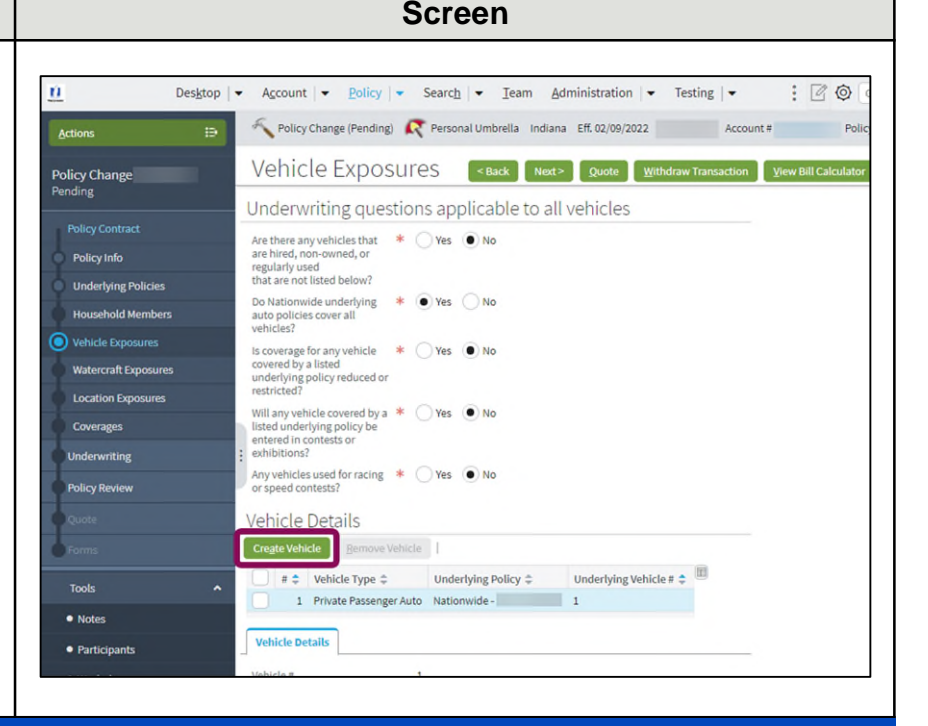

## Step 8

#### Action Screen You may need to scroll down to view the 🔨 Policy Change (Pending) 🛛 R Personal Umbrella Indiana Eff. 02/09/2022 Account # "Vehicle Details" tab: Vehicle Exposures < Back Next> Quote Withdraw Transaction View Bill Calculator Select "Onroad" from the "Vehicle Underwriting questions applicable to all vehicles Are there any vehicles that \* O Yes O No Type" drop-down list. regularly used that are not listed below? Do Nationwide underlying \* Yes No auto policies cover all vehicles? The "Underlying Policy" field defaults Household Members Is coverage for any vehicle \* Yes No covered by a listed underlying policy reduced or restricted? based on the Underlying Policy Watercraft Exposure Information. This field can be updated if Will any vehicle covered by a \* Yes No listed underlying policy be entered in contests or exhibitions? necessary: Underwriting Any vehicles used for racing \* 🔿 Yes 💿 No • Enter "1" in the "Underlying Vehicle #" Policy Review Vehicle Details field. Create Vehicle Bemove Vehicle # \$ Vehicle Type \$ Underlying Policy \$ Underlying Vehicle # \$ Select the "No" radio button to the 1 Private Passenger Auto Nationwide - 1 Notes 2 Private Passenger Auto Allied - 2 right of the "Does the underlying Participants vehicle carry comp only?" question. Vehicle Details Workplan Vehicle # 2 History \* Onroad Vehicle Type • Select the "Coverages" link. Underlying Policy \* Allied -. Underlying Vehicle # \* 1 Does the underlying vehicle \* OYes ONO carry comp only? Important Note: It is necessary to check coverages for minimum underlying limits. Total Autos 1 otal Onroad 1

# Add a Recreational Vehicle to Umbrella Policy (5 of 7)

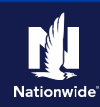

## Step 9

## Action

The "Validation Results" section appears to inform the user "Misc On Road Vehicle Liability" coverage has been added:

• Select the "Clear" button.

| Desktop              | o   ▼ Account   ▼ Policy   ▼ Search   ▼ Ieam Administration   ▼ Testing   ▼ : 📝 @  |
|----------------------|------------------------------------------------------------------------------------|
| ctions i∋            | Nelicy Change (Pending) 🥂 Personal Umbrella Indiana Effective: 02/09/2022 Account: |
| licy Change<br>nding | COVETages <back next=""> Quote Withdraw Transaction View Bill Calculator</back>    |
|                      |                                                                                    |
| Policy Info          | Primary Coverage                                                                   |
| Underlying Policies  |                                                                                    |
| Household Members    | 🖉 Umbrella Liability                                                               |
| Vehicle Exposures    | Limit * 2ML                                                                        |
| Watercraft Exposures | Underlying Coverages                                                               |
| Location Exposures   | and this contraction                                                               |
| <br>Underwriting     | Automobile Liability                                                               |
| Policy Review        | Bodily Injury / Property * 300/300/100                                             |
|                      | Damage                                                                             |
| Forms                | Personal Liability                                                                 |
| lidation Results     |                                                                                    |

## Step 10

### Action

In the "Underlying Coverages" section:

- Select the liability from the "Misc On Road Vehicle Liability" drop-down list.
- Select the "Policy Review" link.

### Screen

| ·                                | Regulary Change (Pending) R Personal Umbrella Indiana Effective: 02/09/2022 Account: |
|----------------------------------|--------------------------------------------------------------------------------------|
| Actions :                        |                                                                                      |
| olicy Change                     | Coverages<br>                                                                        |
| ending                           | Coverages                                                                            |
|                                  |                                                                                      |
| Policy Info                      | Primary Coverage                                                                     |
| Underlying Policies              |                                                                                      |
| Household Members                | 🕑 Umbrella Liability                                                                 |
| Vehicle Exposures                | Limit * 2ML                                                                          |
| Watercraft Exposures             |                                                                                      |
| Location Exposures               | Underlying Coverages                                                                 |
|                                  |                                                                                      |
| Underwriting                     | E V Automobile Liability                                                             |
| Policy Review                    | Bodily Injury / Property * 300/300/100 -                                             |
| Forms                            | 🖾 Personal Liability                                                                 |
| Tomis                            | Limit * 300,000 -                                                                    |
| Tools                            | A Watercraft Liability                                                               |
| Notes                            |                                                                                      |
| <ul> <li>Participants</li> </ul> | Booliy Injury / Property au 300/300/100 or 300,000 CSL                               |
| • Workplan                       | 🧭 Misc On Road Vehicle Liability                                                     |
| History                          | Bodily Injury / Property * <none></none>                                             |
|                                  | Damage <a>none&gt;</a>                                                               |
|                                  | Additional Coverage                                                                  |
|                                  | 500/500/100<br>114/140                                                               |

## Add a Recreational Vehicle to Umbrella Policy (6 of 7)

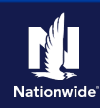

## Step 11

Action Screen On the "Policy Review" screen, review the changes: Ŭ. Desktop | + Account | + Policy | + Search | + Team Administration | + Testing | + : 20 K Policy Change (Pending) 🥂 Personal Umbrella Indiana Effective: 02/09/2022 Account: Action • Select the "Quote" button. Policy Review Sack Quote Withdraw Transaction View Bill Calculator Policy Change Differences Comparing Existing Policy and Policy Change: Policy Info Existing Policy Policy Change: Item **Underlying Policies** V Umbrella Policy Coverages old Member Misc On Road Vehicle Liability ✓ Underlying Policies Vehicle Exposures Misc Vehicle : Allied raft Exposure Vehicle Exposures 2 Onroad - Allied -Underlying Vehicle # 2 Underwriting Step 12 Action Screen On the "Quote" screen: n. Desktop | • Account | • Policy | • Search | • Team Administration | • Testing | • : 20 Relicy Change (Quoted) 🥂 Personal Umbrella Indiana Effective: 02/09/2022 Account: • Select the "Issue Change" button. Quote <Back Next > Edit Issue Change Withdraw Transaction View Bill Calculator • Select the "OK" button on the Policy Period Policy Number 02/09/2022 - 02/ Previous Policy Full Term Primary Named Insured \$341.42 confirmation pop-up window.

Policy Info

Household Members Vehicle Exposures

Watercraft Exposures

Location Exposure

Policy Review

Policy Address

Description

Property Vehicle

Watercraft

Summary Cost Change Details

Umbrella Liability Coverage

Umbrella Liability Coverage Details

Uninsured Motorist/Underinsured Motorist \$100.90

County

CROWN POINT, IN 46307-9342

Amount

\$447.40

Amount \$134.98

\$163.52

\$48.00

PORTER

New Policy Full Term Premium

Full Term Change in

\$447.40

\$105.98

## Add a Recreational Vehicle to Umbrella Policy (7 of 7)

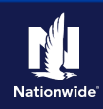

| Step 13                                                                                     |                                                                                                    |  |  |  |  |
|---------------------------------------------------------------------------------------------|----------------------------------------------------------------------------------------------------|--|--|--|--|
| Action                                                                                      | Screen                                                                                                    |  |  |  |  |
| The "Policy Change Bound" screen<br>displays confirming the binding of the<br>policy change | Desktop       Account       Policy       Search       Ieam       Administration       Testing       Ieam       Ieam       Administration       Ieam       Ieam       Administration       Ieam       Ieam       Ieam       Administration       Ieam       Ieam       Ie |  |  |  |  |

By accepting a copy of these materials:

(1) I agree that I am either: (a) an employee or Contractor working for Nationwide Mutual Insurance Company or one of its affiliates or subsidiaries ("Nationwide"); or (b) an Independent Sales Agent who has a contract and valid appointment with Nationwide; or (c) an employee of or an independent contractor retained by an Independent Sales Agent; or (d) an Independent Adjuster who has a contract with Nationwide; or (e) an employee of or an independent and valid appointment with Nationwide; or (e) an employee of or an independent and valid appointment with Nationwide; or (e) an employee of or an independent and valid appointment with Nationwide; or (e) an employee of or an independent and valid appointment with Nationwide; or (e) an employee of or an independent appointment with Nationwide; or (e) an employee of or an independent appointment with Nationwide; or (

(2) I agree that the information contained in this training presentation is confidential and proprietary to Nationwide and may not be disclosed or provided to third parties without Nationwide's prior written consent.

(3) I acknowledge that: (i) certain information contained in this training presentation may be applicable to licensed individuals only and access to this information should not be construed as permission to perform any functions that would require a license; and (ii) I am responsible for acting in accordance with all applicable laws and regulations.

(4) I agree that I will return or destroy any material provided to me during this training, including any copies of such training material, when or if any of the following circumstances apply: (a) my Independent Sales Agent agreement with Nationwide is cancelled or I no longer hold any appointments with Nationwide; (b) my employment with or contract with a Nationwide Independent Sales Agent is terminated; (c) my Independent Adjuster contract with Nationwide is terminated; (d) my employment with or contract with a Nationwide Independent Adjuster is terminated; or (e) my employment or contract with Nationwide is terminated for any reason.